If you used the *Join team* link on your team's page and received an error message like the one below when starting the registration process, follow the below steps to finish the registration process.

| Keeping in touch                                                               |                                                                                                    |
|--------------------------------------------------------------------------------|----------------------------------------------------------------------------------------------------|
| Waypoint will receive your d<br>you in this fundraising effor                  | letails and may need to contact you to support<br>rt.                                                                 |
| I'm happy for Waypoi<br>impact of my fundrai<br>future events, campa           | int to keep me informed, by email, about the<br>ising and other ways to stay involved including<br>aigns and appeals. |
|                                                                                |                                                                                                    |
| Set your fundraise                                                             | r live 쮦                                                                                                    |
| By clicking 'Launch my page                                                    | e', you agree to our terms of service, our privacy                                                                    |
| policy, and have read the Fu                                                   | undraising Regulator's Guidance Notes.                                                                                |
| FUNDRAISING REGULATOR                                                          | indraising Regulator's Guidance Notes.                                                                                |
| FUNDRAISING REGULATOR                                                          | undraising Regulator's Guidance Notes.                                                                                |
| Policy, and have read the Fu                                                   | undraising Regulator's Guidance Notes.                                                                                |
| Policy, and have read the Fu<br>FUNDRAISING<br>Back<br>Sorry - an error was er | Launch my page                                                                                                    |
| Policy, and have read the Fu                                                   | Launch my page                                                                                                    |

| Chris 🗸 |
|---------|
|         |
|         |
|         |
|         |
|         |
|         |
|         |
|         |
|         |
|         |
|         |
|         |
|         |
| _       |
| C       |

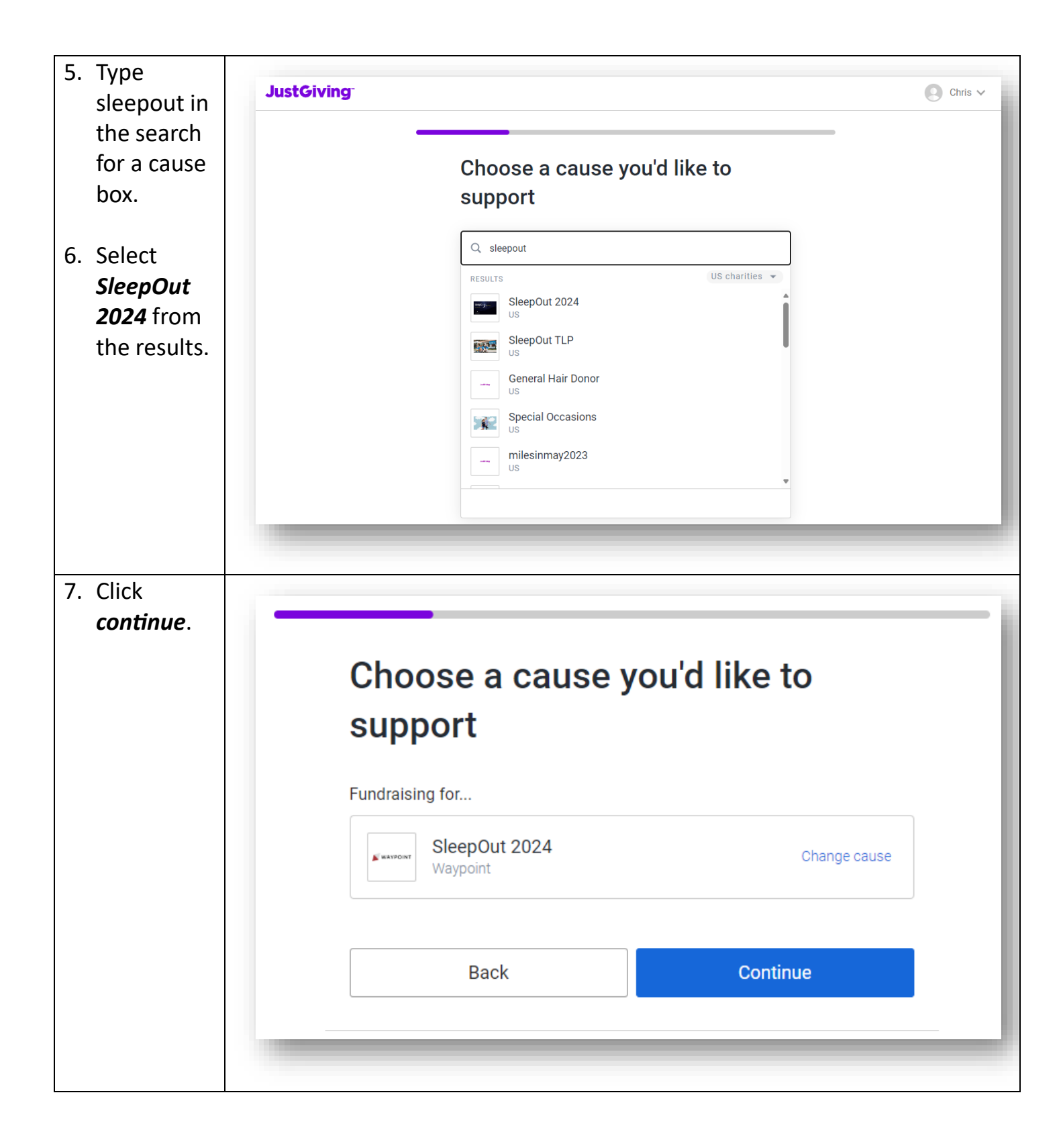

| 8. Answer the<br>question<br>Are you<br>fundraising<br>in memory | Are you fundraising in memory of someone?                                  |
|------------------------------------------------------------------|----------------------------------------------------------------------------|
| of<br>someone?<br>then click<br>next.                            | Yes                                                                        |
|                                                                  | No                                                                         |
|                                                                  | Back Next                                                                  |
| 9. Click <i>next</i> .                                           |                                                                            |
|                                                                  | Tell us more about your event                                              |
|                                                                  | Taking part in      JUL    SleepOut 2024      27    2023 • 121 fundraisers |
|                                                                  | (i) This event is part of .<br>Want to do something else? Change cause     |
|                                                                  | Back Next                                                                  |

| 10. Set your<br>target<br>fundraising<br>amount<br>and click | How much would you like to<br>raise?<br>Targets help to set the donors, maximising funds for your selected charity                                                                                                    |  |
|--------------------------------------------------------------|----------------------------------------------------------------------------------------------------|--|
| next.                                                        | US\$ 500<br>US\$1,000 Most popular US\$1,500<br>No target<br>Don't worry, if your target isn't reached, all funds raised will still be sent to your chosen charity.                                                                                                    |  |
| 11 Personalize                                               | Back Next                                                                                                    |  |
|                                                              | Dereenalise your page                                                                                                    |  |
| and click                                                    | Personalise your page                                                                                                    |  |
| next: page                                                   | A great story will help to engage potential supporters. Not ready? Skip and<br>add later                                                                                                    |  |
| cover.                                                       |                                                                                                    |  |
|                                                              | Page title                                                                                                    |  |
|                                                              | Chris's fundraiser for Waypoint                                                                                                    |  |
|                                                              | Why are you raising money?                                                                                                    |  |
|                                                              | Thanks for taking the time to visit my JustGiving page.                                                                                                    |  |
|                                                              | Donating through JustGiving is simple, fast and totally secure. Your details are safe with JustGiving - they'll never sell them on or send unwanted emails. Once you donate, they'll send your money directly to the charity. So it's the most efficient way to donate - saving time and cutting costs for the charity. |  |
|                                                              | T 66 ⊘ . Enhance my story                                                                                                    |  |
|                                                              | Customise your web URL                                                                                                    |  |
|                                                              | chris-toppin-1709045015491                                                                                                    |  |
|                                                              | justgiving.com/page/chris-toppin-1709045015491                                                                                                    |  |
|                                                              | Go back Next: Page cover                                                                                                    |  |

| 12.Update<br>your cover<br>as desired<br>and click<br><i>next:</i><br><i>finalize</i> . | Add a page cover   The is a large photo or video at the top of your page. Not ready? Skip and add later   Photo Video Stream   Suggested photo     Suggested photo     Suggested photo     Variant 29, 2024     Variant 29, 2024     Suglested photo     Suggested photo     Suggested photo                                                                                                    |
|-----------------------------------------------------------------------------------------|----------------------------------------------------------------------------------------------------|
| 13.Click<br><i>launch my</i>                                                            | You're almost finished!                                                                                                    |
| page.                                                                                   | Summary                                                                                                    |
|                                                                                         | Cause SleepOut 2024                                                                                                    |
|                                                                                         | Event SleepOut 2024                                                                                                    |
|                                                                                         | Target US\$500                                                                                                    |
|                                                                                         | Keeping in touch         Waypoint will receive your details and may need to contact you to support you in this fundraising effort.         Image: Image: Imag |
|                                                                                         | Set your fundraiser live<br>By clicking 'Launch my page', you agree to our terms of service, our privacy policy, and have read the Fundraising Regulator's Guidance Notes.                                                                                                    |
|                                                                                         | Back Launch my page                                                                                                    |

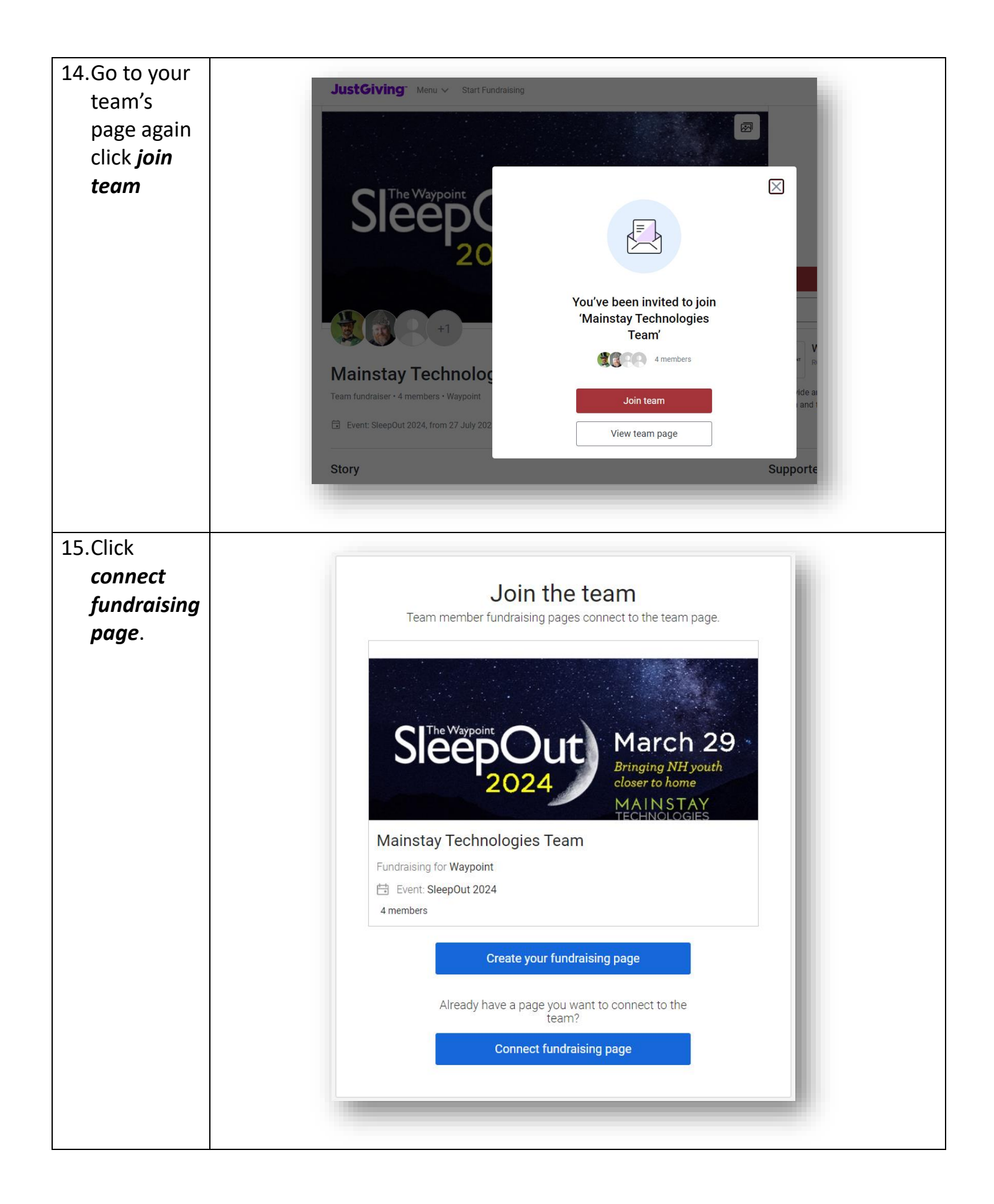

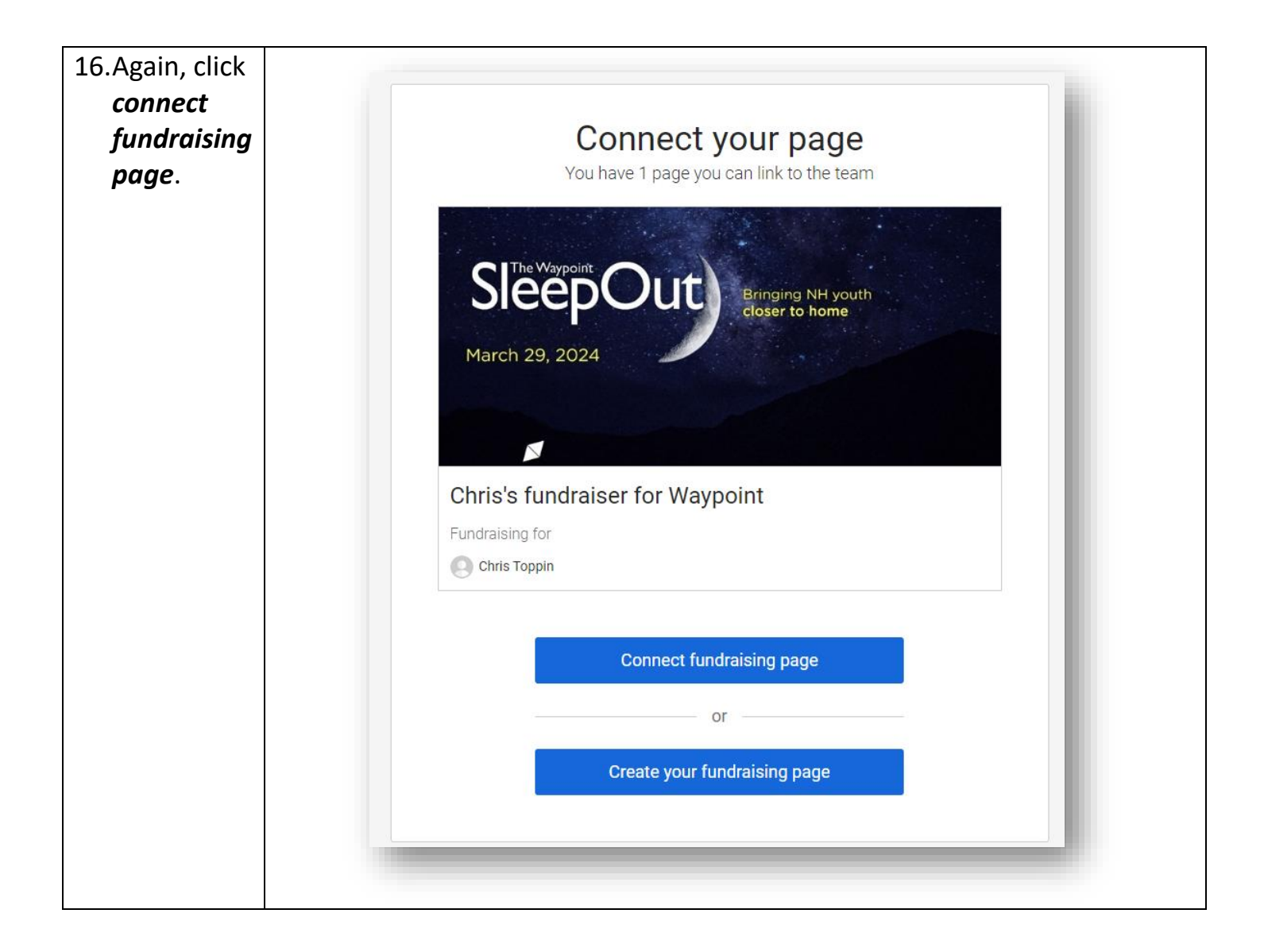

That's it! At this point you should be registered and have joined your team.